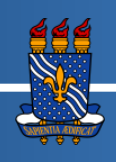

## UNIVERSIDADE FEDERAL DA PARAÍBA TUTORIAL PARA PRIMEIRO ACESSO AO SIGAA

Prezado Estudante,

Faça seu cadastro no Sistema Integrado de Gestão de Atividades Acadêmicas (SIGAA) da Universidade Federal da Paraíba para utilizar seus recursos e realizar matrícula em componentes curriculares e atividades, seguindo este tutorial.

### PASSO 1

Navegue até a página do SIGAA: https://sigaa.ufpb.br/

#### PASSO 2

Clique em "ENTRAR", no canto superior direito da página.

| UFPB                 | SIGAA<br>Portal Publico                                                                                                    | Universidade ederal<br>da Paratoa                                                                                           |
|----------------------|----------------------------------------------------------------------------------------------------|----------------------------------------------------------------------------------------------------|
| Acadên               | ico Biblioteca Ensino Técnico Graduação Pós-Graduaç                                                                                                    | ão Extensão Pesquisa Processos Seletivos                                                                                    |
| 25                   | Docentes<br>Acesse as páginas públicas dos docentes da UFPB.                                                                                               | Calendário Acadêmico<br>Consulte o calendário acadêmico da UFPB.                                                            |
| J.                   | Autenticação de Documentos<br>Efetue a autenticação dos documentos emitidos pelo SIGAA.                                                                    | Centros/Unidades Especializadas<br>Conheça os centros/unidades especializadas da UFPB.                                      |
| 8                    | Chefes, Coordenações e Diretores.<br>Consulte os chefes de departamentos, coordenadores de curso e<br>diretores de unidade.                                | Programas de Pós-Graduação<br>Conheça os programas de pós-graduação da UFPB.                                                |
|                      | Departamentos<br>Conheça os departamentos da UFPB.                                                                                                    | Situação dos Bolsistas<br>Veja a listagem e a situação dos alunos assistidos pela PRAPE.                                    |
|                      |                                                                                                    |                                                                                                    |
| Notic                | as e Comunicados                                                                                                    |                                                                                                    |
| Infor<br>25 de Mai   | nações sobre o Calendário Suplementar durante a Pande<br>o de 2020                                                                                         | mia de COVID-19                                                                                                    |
| A Resolu<br>aprendi: | ução No. 13/2020 do Consepe/UFPB dispõe sobre a regulamentação provisória d<br>cadem remotas para a graduação durante a execução do calendário suplementar | e oferta excepcional de componentes curriculares e de atividades de ensino e de<br>, compreendido entre 08/06 e 14/08/2020. |

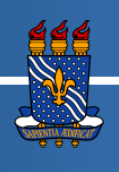

# UNIVERSIDADE FEDERAL DA PARAÍBA TUTORIAL PARA PRIMEIRO ACESSO AO SIGAA

#### PASSO 3

Clique em "Cadastro", abaixo do botão de entrar.

| SIGA - UFPB                                                                                  | Usuário<br>Senha<br>Cadastro / Rituperação Acesso<br>Dires Sistemas<br>SIGAA - 20200330153542-master - Copyre 1:12 2006-2020 1598  |                                                                                                    |  |
|----------------------------------------------------------------------------------------------|----------------------------------------------------------------------------------------------------|----------------------------------------------------------------------------------------------------|--|
| SJGAA - UPPD<br>Usuário<br>Senha<br>Entrar<br>Cadastro / RAuperação Acesso<br>Guros Sistemas | SIGAA - UPPS                                                                                                    |                                                                                                    |  |
| Entrar<br>Cadastro / Ra meração Acesso<br>Di fros Sistemas                                   | Senha Entror Cadastro / Ri-uperação Acesso Citros Sistemas SIGAA - 20200550153542-master - Coy, Cord 2006-2020 UFPB                | SIGAA - UPPD<br>Usuário                                                                                                    |  |
| Senha<br>Entrar<br>Cadastro / Ramperação Acesso<br>Sistemas                                  | Senha<br>Entrar<br>Cadastro / Ru peração Acesso<br>o tros Sistemas<br>SIGAA - 20200530153542-master - Cojo, 19-07 2006-2020 - EPP8 |                                                                                                    |  |
| Entrar<br>Cadastro / RAuperação Acesso<br>Outros Sistemas                                    | Entar<br>Cadastro / Rouperação Acesso<br>Citros Sistemas<br>SIGAA - 20200530153542-master - Coo, Torr 2006-2020 - FPB              | Senha                                                                                                    |  |
| STGAA - 20200530153542-master - Cop. 24 @ 2006-2020 - FPB                                    |                                                                                                    | Entrar<br>Cadastro / Ricuperação Acesso<br>o itros Sistemas<br>SIGAA - 20200530153542-master - Cop. et 40, 2006-2020 J-FPB |  |

#### PASSO 4

Na página de Cadastro de Usuários, clique na primeira opção: "Discente".

| UFPB                                                                              | 🕖 Entrar                             |
|-----------------------------------------------------------------------------------|--------------------------------------|
|                                                                                   | Universidade Federal 👹<br>da Paraíba |
| Aqui vocé pode realizar seu cadastro no SIGAA, ou recuperar o acesso a sua conta. |                                      |
| CADASTRO DE USUÁRIOS                                                              |                                      |
| CADASTRO                                                                          |                                      |
| Discente                                                                          |                                      |
| Docente ou Funcionário                                                            |                                      |
| Familiares                                                                        |                                      |
|                                                                                   |                                      |
| RECUPERAÇÃO                                                                       |                                      |
| Perdeu o e-mail de confirmação de cadastro                                        |                                      |
| Esqueceu o login                                                                  |                                      |
| Esqueceu a senha                                                                  |                                      |
|                                                                                   |                                      |

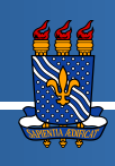

## UNIVERSIDADE FEDERAL DA PARAÍBA TUTORIAL PARA PRIMEIRO ACESSO AO SIGAA

#### **PASSO 5**

Na tela de Cadastro de Discente, preencha os dados solicitados.

Todos os campos são de preenchimento obrigatório.

Quando terminar de inserir seus dados, clique no botão de "Cadastrar".

| Cadastro de Discente                                                                                                    |             |
|----------------------------------------------------------------------------------------------------|-------------|
|                                                                                                    |             |
| Para cadastrar-se no SIGAA é necessário preencher o formulário abaixo. O cadastro só será validado se os dados digitados forem <i>iguais aos dados informados</i><br>processo seletivo. | ; <i>по</i> |
| DADOS DO DISCENTE                                                                                                    |             |
| Matricula: * Nivel: * Graduação A pessoa é estrangeira e não possul CPF CPF: * Data de Nascimento: *                                                                                    |             |
| Verifique se seu nome e RG estão corretos.<br>Caso contrário, driga-se à coordenação do seu curso para correção.                                                                        |             |
| Nome: *                                                                                                    |             |
| E-Mail: *                                                                                                    |             |
| Ano/Semestre Inicial * (Ex.: 2006-2)                                                                                                    |             |
| Login: *                                                                                                    |             |
| Confirmar Sonha:                                                                                                    |             |